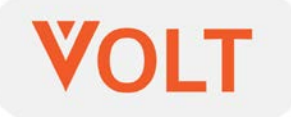

คู่มือการใช้งาน VOLT สมาร์ทมิเตอร์ ซิงเกิล เฟส ซี่รี่ย์เอ็ม Operation Manual VOLT Smart Meter Single Phase Series M

# สารบัญ

| 3  |
|----|
| 3  |
| 4  |
| 6  |
| 9  |
| 10 |
| 12 |
| 16 |
|    |

#### 1. คุณสมบัติ

- 1.1) VOLT สมาร์ทมิเตอร์ 1 เฟส 2 สาย (ไฟฟ้าบ้าน) ใช้มิเตอร์ไฟฟ้าแบบ ดิจิตอล ตรวจวัดค่ากระแสไฟฟ้าและปริมาณการใช้ไฟฟ้า (ยูนิต) แล้ว ส่งข้อมูลเข้าสู่อินเตอร์เน็ต เพื่อแสดงผลให้ผู้ใช้ตรวจสอบการใช้ไฟฟ้า ได้ทุกนาที โดยแสดงตัวเลขการใช้ไฟฟ้าปัจจุบันและย้อนหลัง ในรูป ค่าตัวเลข ตาราง และกราฟ
- 1.2) ผู้ใช้สามารถดูค่าการใช้ไฟฟ้าได้ผ่านเว็บไซต์ทั้งคอมพิวเตอร์ แท็บเล็ต และโทรศัพท์มือถือสมาร์ทโฟน
  - 2(1 IOT Bui 30 70 40

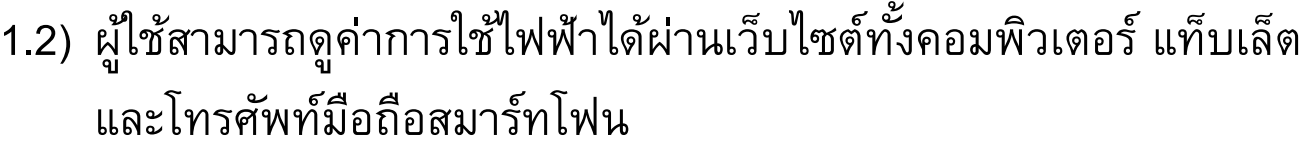

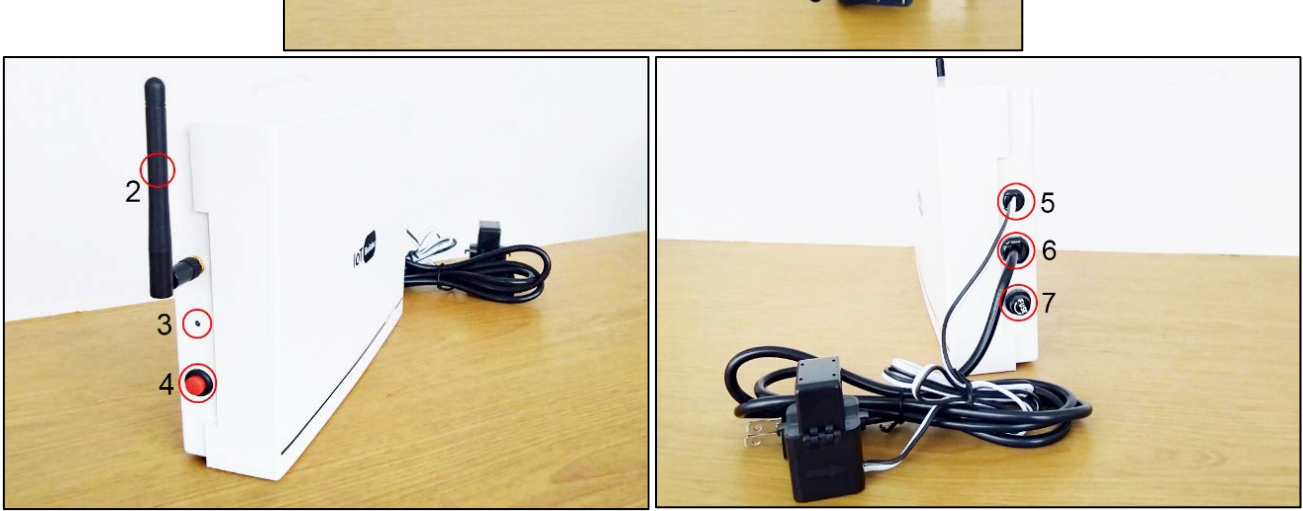

ภายนอกของ VOLT สมาร์ทมิเตอร์ มีส่วนประกอบหลัก 7 ส่วน (หมายเลขตามที่แสดงในภาพ) ได้แก่

#### 2. ส่วนประกอบ

รายการส่วนประกอบ

- 1) VOLT สมาร์ทมิเตอร์ ภายในบรรจุแผงวงจรอิเล็กทรอนิกส์วัดกระแสไฟฟ้า
- เสาส่งสัญญาณ ใช้เชื่อมต่อกับ WIFI
- หลอดไฟสีเขียวแสดงสถานการณ์ทำงาน
- 4) สวิทซ์กดตั้งค่า WIFI ชนิด กดติดปล่อยดับ
- 5) หัววัดกระแสไฟฟ้า (Current Transformer) ใช้คล้องสายไฟฟ้าที่ต้องการวัด
- ปลั๊กไฟ เพื่อจ่ายกระแสไฟฟ้าให้มิเตอร์ทำงาน
- 7) ฟิวส์แบบหลอดแก้ว ขนาด 2 แอมป์

## 3. การติดตั้ง

3.1) การติดตั้ง VOLT สมาร์ทมิเตอร์

ต้องติดตั้งให้แน่นหนา โดยใช้สกรูยึดติดกับผนัง ให้หัวสกรูยาวออกมา ไม่เกิน 5 มม. แล้วติดตั้งกล่องมิเตอร์ให้หัวสกรูสวมเข้ากับรูด้านหลัง ของกล่องมิเตอร์

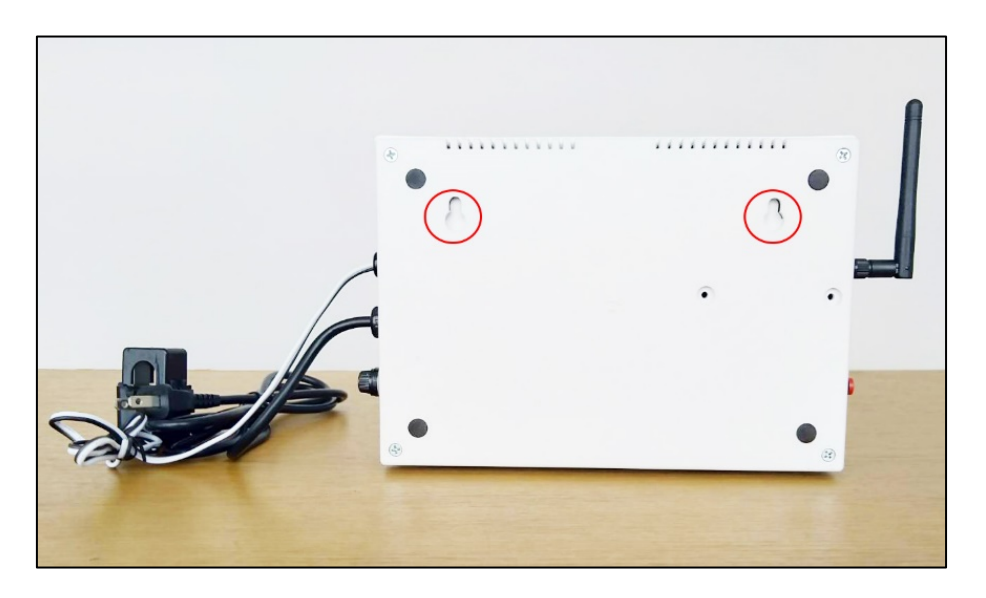

3.2) ตำแหน่งการติดตั้ง

ให้ดิดตั้งในที่มีสัญญาณ WIFI 2.4G (ไม่สามารถใช้สัญญาณ WIFI คลื่น 5G ได้) เพื่อวัดการใช้ไฟฟ้า ณ ตำแหน่งใดตำแหน่งหนึ่ง เช่น สายเมนของบ้าน ร้านค้า คอนโดมิเนียม หรืออุปกรณ์ไฟฟ้าเพียง อุปกรณ์เดียวก็ได้ หัววัดกระแสไฟฟ้าอยู่ด้านขวามือของกล่อง มีสาย ยาวประมาณ 1 เมตร เป็นหัววัดแบบเปิดอ้าออก เพื่อคล้องกับ สายไฟฟ้าตำแหน่งที่จะวัดสายใดก็ได้เพียง**สายเดียวเท่านั้น** แล้วปิด หัววัดเข้าสู่ตำแหน่งล็อก ถ้าต้องการวัดที่ตำแหน่งใดให้เสียบปลั๊ก (รายการที่ 6) และคล้องหัววัดกระแสไฟฟ้า (รายการที่ 5) ณ ตำแหน่ง นั้น ตามตัวอย่างในรูปด้านล่างเป็นการวัดพลังงานไฟฟ้าในบ้านพัก อาศัย โดยนำหัววัดกระแสไฟฟ้าไปคล้องกับสายเมนไฟฟ้าในบ้าน เพียง**สายเดียวเท่านั้น** 

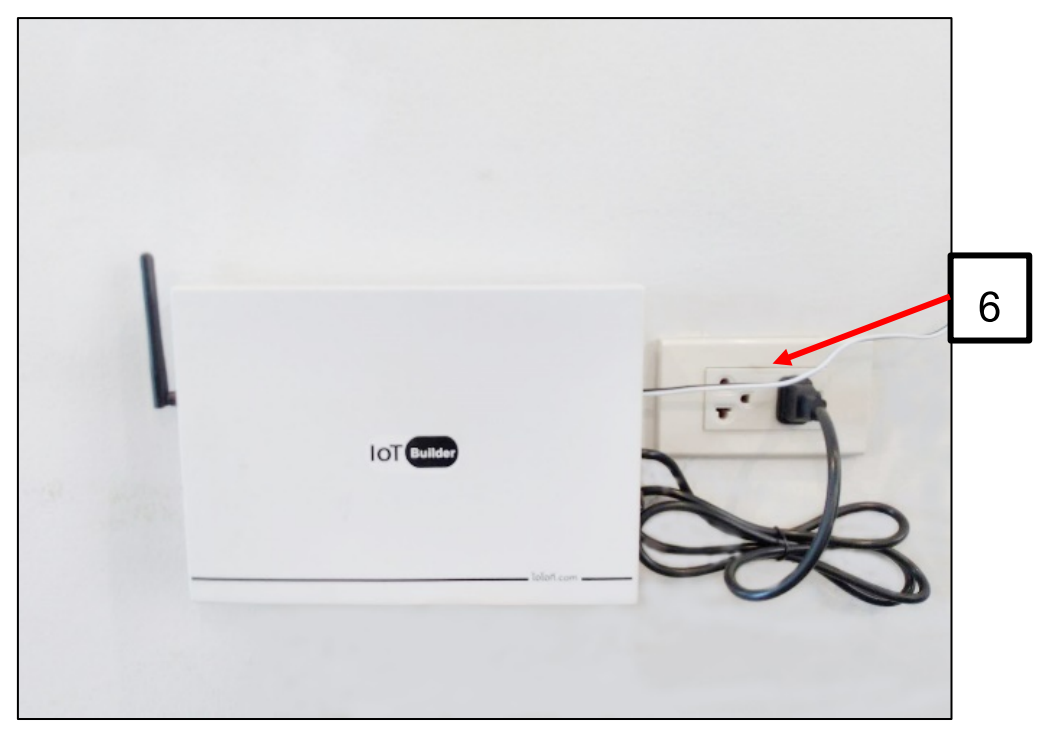

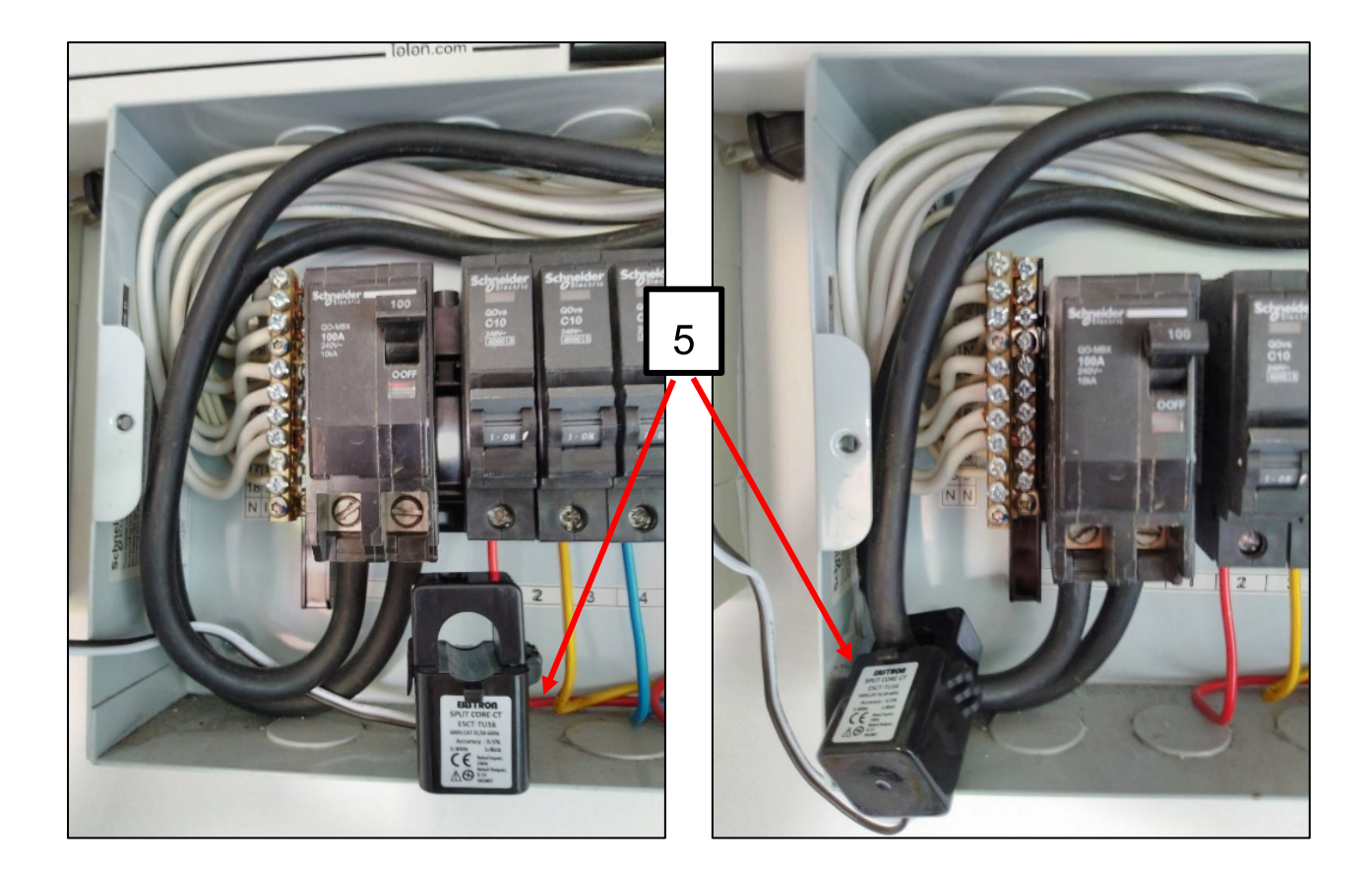

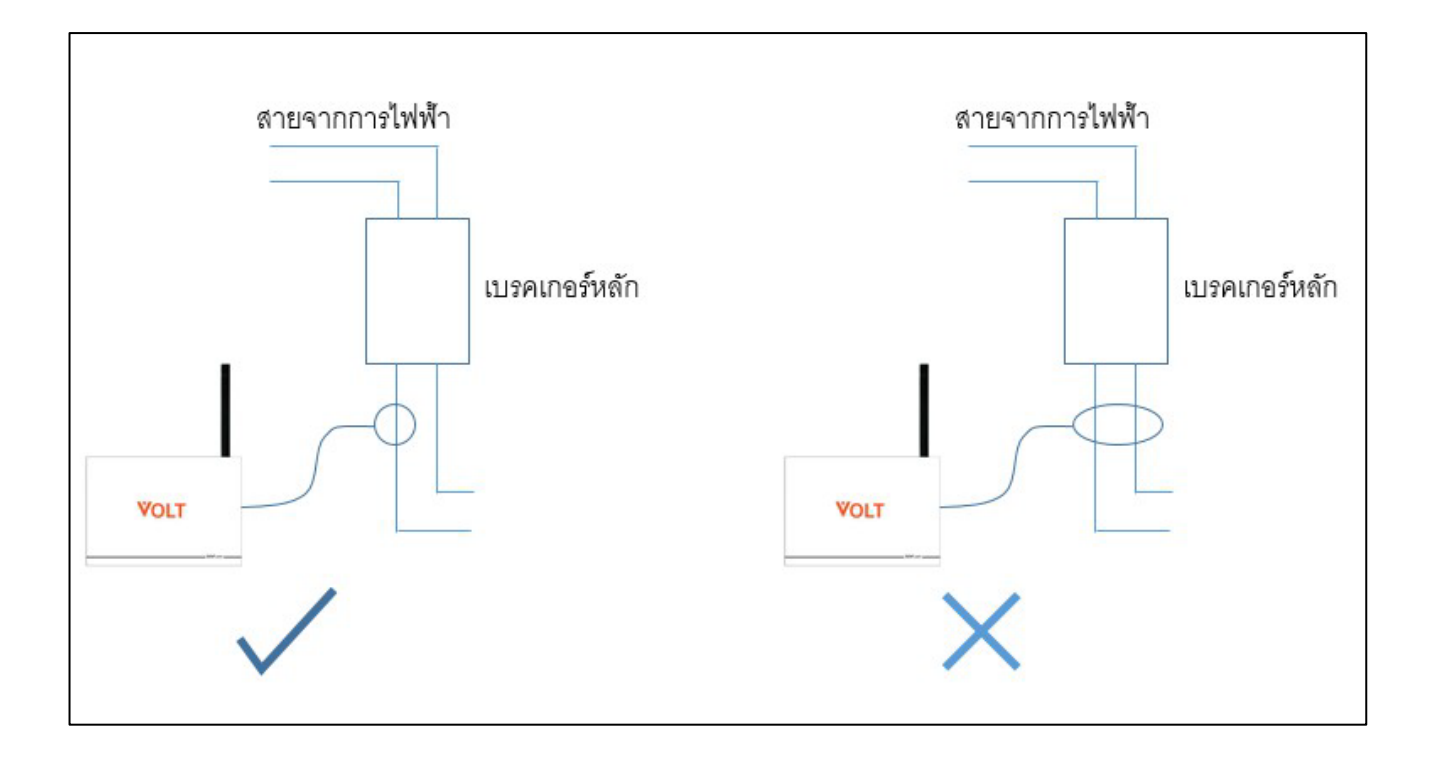

## 4. การเชื่อมต่อ (Connect)

4.1)ดาวน์โหลดแอปพิเคชั่น เพื่อการตั้งค่า WIFI

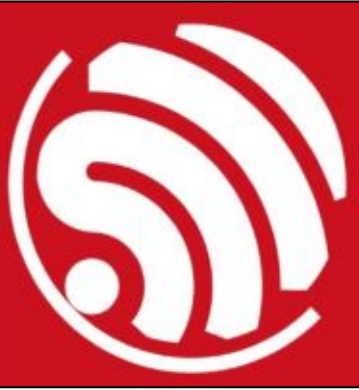

แอพพลิเคชั่นชื่อ ESP Touch ใช้สำหรับการตั้งค่า WIFI ของ VOLT สมาร์ทมิเตอร์ ดาวน์โหลดได้จากเว็บไซต์ **www.elecmeter.net** 

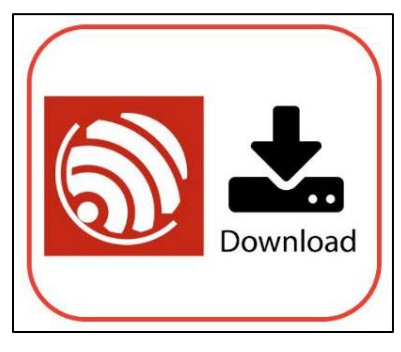

คลิกที่ แอป ESP Touch เพื่อดาวน์โหลด **(สำหรับโทรศัพท์** ระบบปฏิบัติการ Android เท่านั้น) จากนั้นทำการติดตั้งแอพพลิเคชั่น

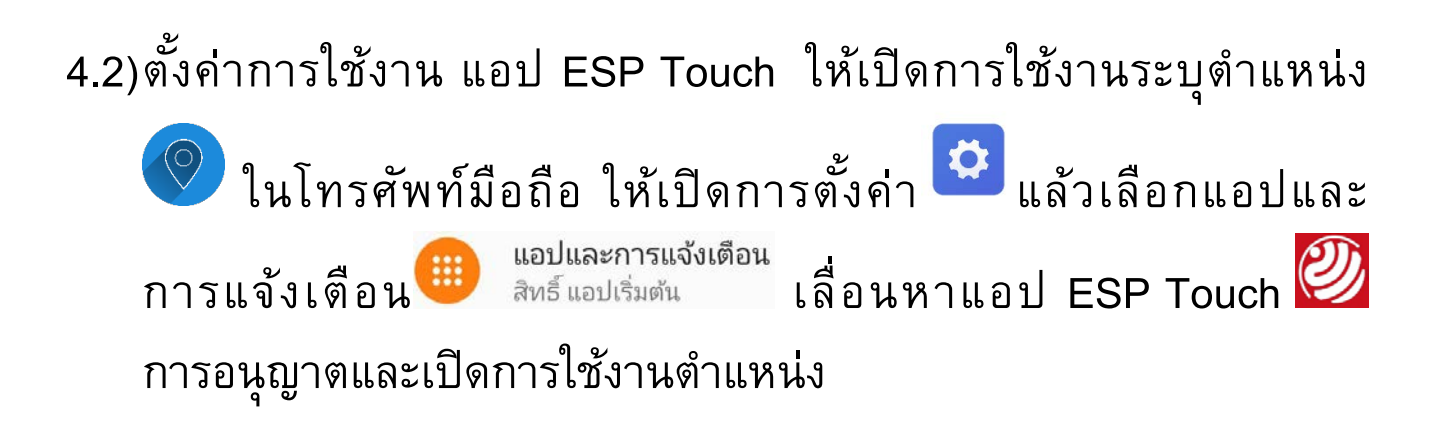

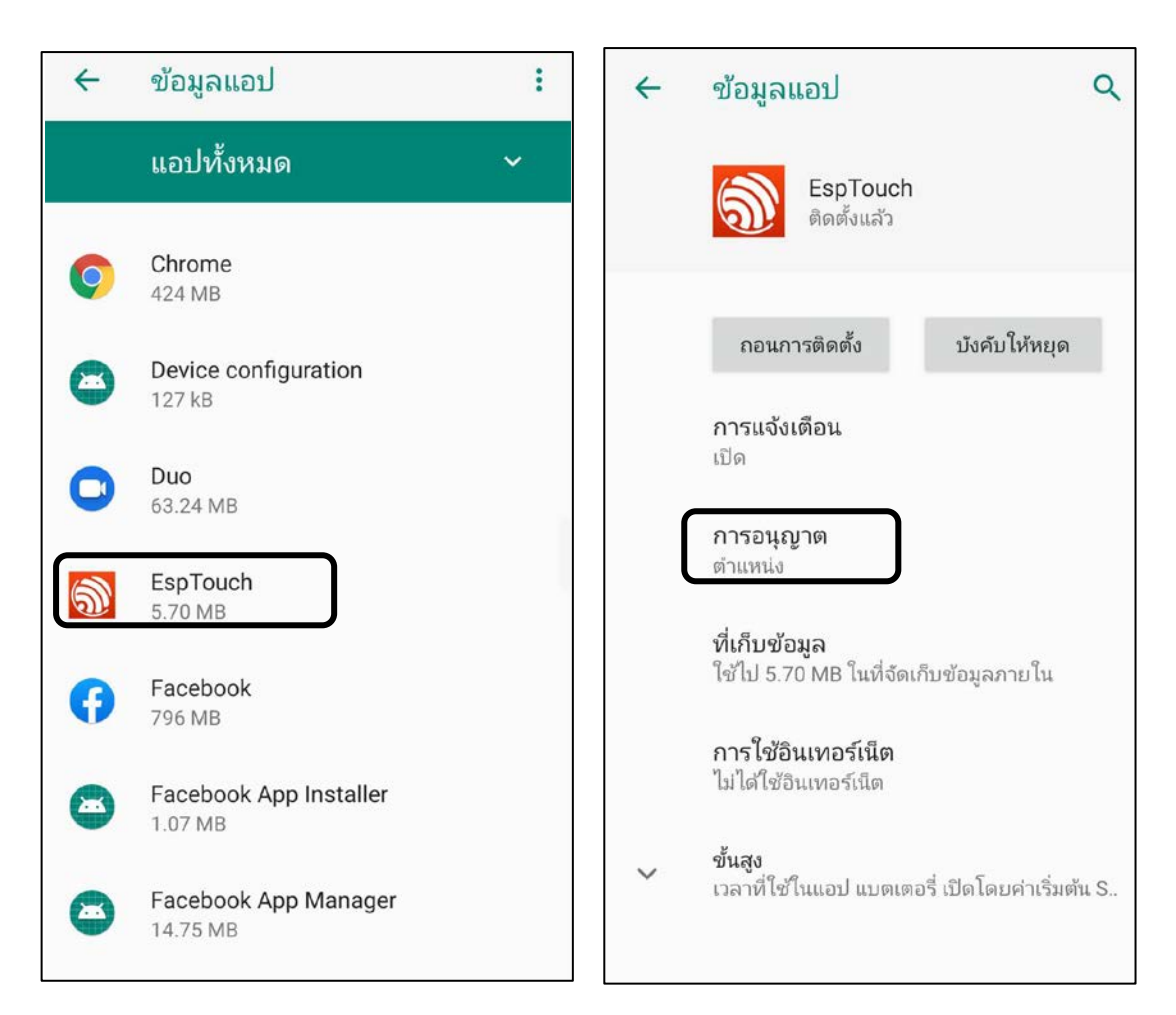

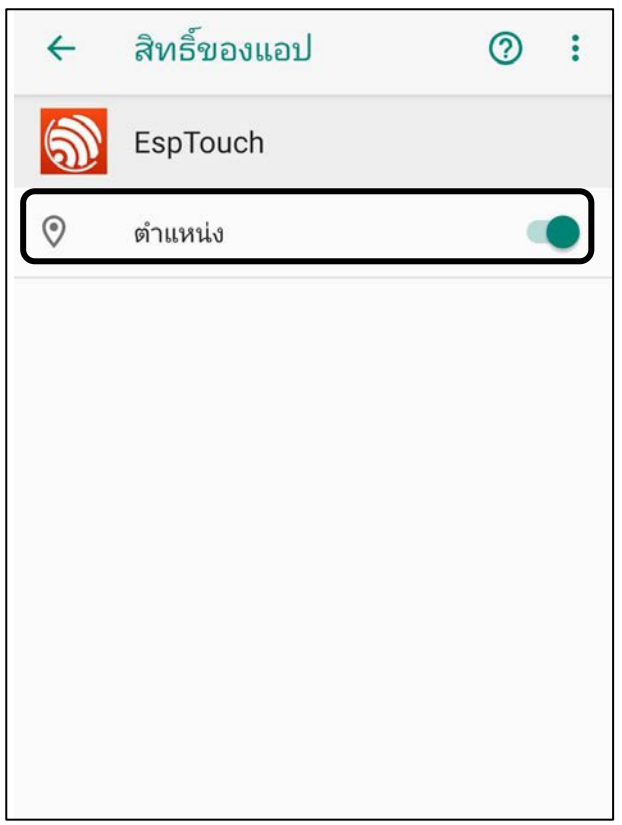

 4.3)เสียบปลั้กไฟแล้วรอประมาณ 30 วินาที เพื่อให้ระบบเริ่มทำงาน กดปุ่ม สีแดงค้างไว้ (หมายเลข 4) จนกว่าหลอดไฟแสดงสถานะสีเขียว (หมายเลข 3) จะกระพริบรวดเร็วติดกัน 2 ครั้ง จากนั้นหลอดไฟแสดง สถานะจะติดค้างจึงจะปล่อยปุ่มสีแดง ระบบจะเข้าสู่โหมดตั้งค่า WIFI

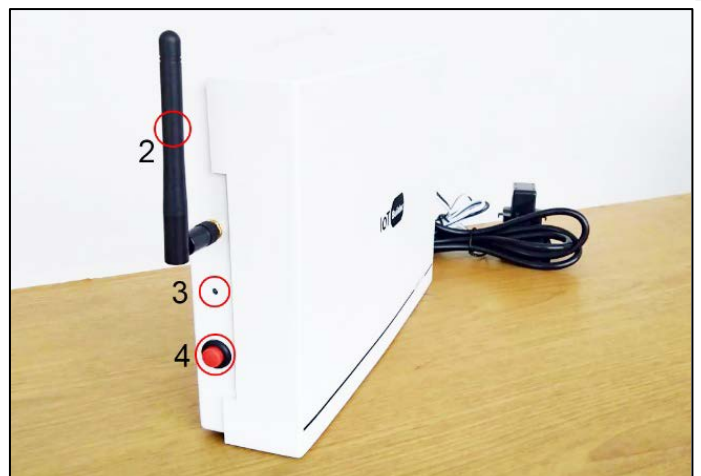

4.4)ใช้โทรศัพท์มือถือเชื่อมต่อ WiFi 2.4 G ที่บ้าน หรือที่ทำงานที่ต้องการ ติดตั้ง VOLT สมาร์ทมิเตอร์ 1 เฟส

4.5) เปิดแอป EspTouch จะเห็นชื่อ WiFi ที่เราเชื่อมต่อ เช่น ชื่อ Water

| EspTouch                 |
|--------------------------|
| SSID: Water              |
| BSSID: 2c:08:8c:b2:15:66 |
| Password:                |
| Device count: 1          |
|                          |
|                          |
|                          |
|                          |
|                          |
|                          |
|                          |
| CONFIRM                  |
| v0.3.6.2                 |

4.6)ใส่ Password ของ wifi ที่เราเชื่อมต่ออยู่ เช่น WiFi ที่เชื่อมต่อชื่อ Water รหัสผ่าน pacific1 ให้ใส่ในช่อง Password: pacific1 จากนั้นให้ กดปุ่ม CONFIRM แล้วรอสักครู่

| EspTouc   | h                |  |
|-----------|------------------|--|
| SSID: Wa  | ter              |  |
| BSSID: 20 | c:08:8c:b2:15:66 |  |
| Passwor   | d: pacific1      |  |
| Device co | ount: <u>1</u>   |  |
|           | CONFIRM          |  |
| v0.3.6.2  |                  |  |

 4.7)ถ้าเชื่อมต่อสำเร็จจะขึ้นข้อความในรูปด้านซ้ายมือ ถ้าเชื่อมต่อไม่สำเร็จ จะขึ้นข้อความในรูปด้านขวามือ ซึ่งจำเป็นจะต้องเริ่มต้นใหม่ตั้งแต่ 4.2 - 4.5

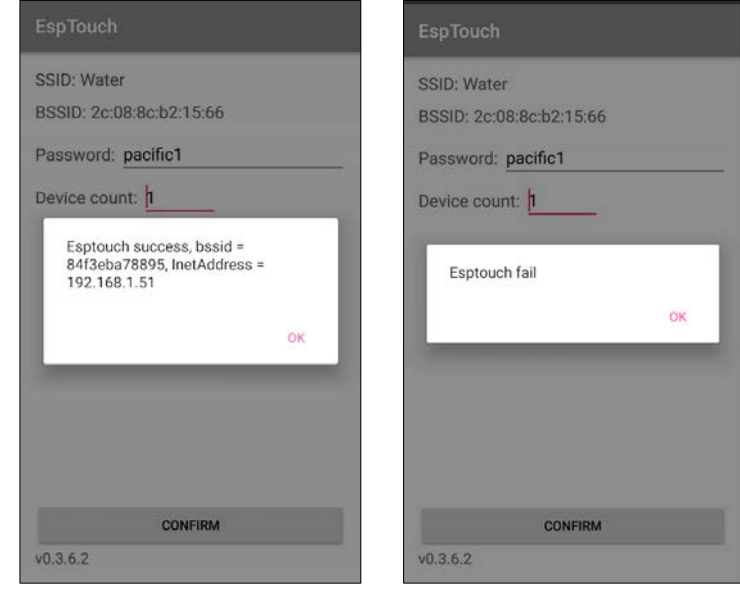

4.8)ถอดปลั๊กออกรอไม่น้อยกว่า 5 วินาที แล้วเสียบใหม่ เพื่อเข้าโหมดส่ง สัญญาณ

## 5. วิธีการ Login เข้าใช้งาน VOLT สมาร์ทมิเตอร์

เข้าไปที่เว็บไซต์ www.elecmeter.net แล้วเลือกหัวข้อ ล็อกอินมิเตอร์ 1 เฟส หรือ ดาวน์โหลดแอป VoltMeter (**แอปสำหรับโทรศัพท์ระบบปฏิบัติการ** Android เท่านั้น) ดังแสดงในรูป

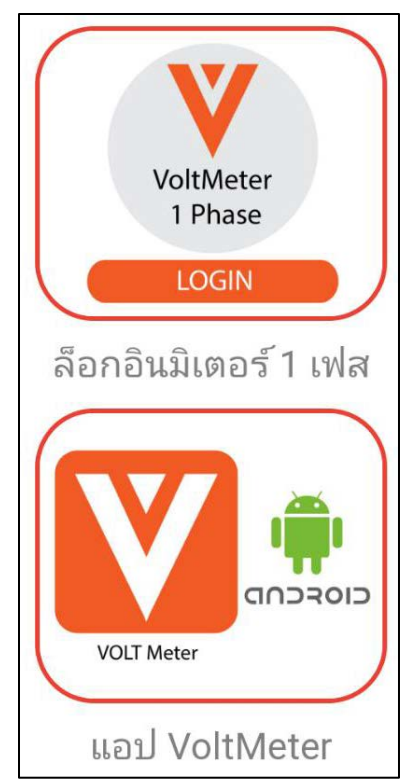

#### 5.1)จะปรากฏหน้าต่างให้ Login จากนั้นให้เลือกกดลงทะเบียน

| VOLT                                         |  |
|----------------------------------------------|--|
| ชื่อผู้ใช้ (ภาษาอังกฤษ หรือตัวเลขเท่านั้น) * |  |
| รHัสฝ่าน (ภาษาอังกฤษ หรือตัวเลขเท่านั้น) *   |  |
| ลงชื่อเข้าใช้ ลงทะเบียน                      |  |
| แก้ไขรหัสผ่าน                                |  |

#### 5.2)การลงทะเบียนเข้าใช้งาน

| VOLT                                                       |  |
|------------------------------------------------------------|--|
| สิงทะเบียน<br>ชื่อผู้ใช้ (ภาษาอังกฤษ หรือตัวเลขเท่านั้น) * |  |
| รศัสผ่าน (ภาษาอังกฤษ หรือดัวเลขเท่านั้น) *                 |  |
| ยืนยันรหัสผ่าน (ภาษาอังกฤษ หรือตัวเลขเท่านั้น) *           |  |
| หมายเลขเครื่องมิเตอร์ (สังเกตได้จากด้านข้างของมิเตอร์) *   |  |
| วีเบล *                                                    |  |
| ชื่อ-นามสกุล / ชื่อบริษัท *                                |  |
| จังหวัด •                                                  |  |
| อาคาร *                                                    |  |
| สถานที่ *                                                  |  |
| สงทะเมียน กลับโปหน้าลงชื่อเข้าใช้                          |  |

| ชื่อผู้ใช้              | ป้อนเฉพาะตัวอักษรหรือตัวเลข                        |
|-------------------------|----------------------------------------------------|
| รหัสผ่าน                | ป้อนเฉพาะตัวอักษรหรือตัวเลข                        |
| ยืนยันรหัสผ่าน          | ป้อนรหัสผ่านอีกครั้ง                               |
| หมายเลขเครื่องมิเตอร์   | ป้อนหมายเลขเครื่องมิเตอร์ สังเกตุได้จากข้างมิเตอร์ |
| อีเมล์                  | ป้อนข้อความในรูปแบบอีเมล์ เช่น iotbiz9@gmail.com   |
| ชื่อ-นามสกุล/ชื่อบริษัท | ป้อนชื่อผู้เป็นเจ้าของมิเตอร์                      |
| จังหวัด                 | ป้อนจังหวัดที่ติดตั้งมิเตอร์ เช่น กรุงเทพมหานคร    |
| อาคาร                   | ป้อนที่อยู่อาคารของมิเตอร์ เช่น ออฟฟิต             |
| สถานที่                 | ป้อนตำแหน่งของมิเตอร์ เช่น ตู้คอนซูมเมอร์ยูนิต     |

หลังจากตั้งค่าเสร็จแล้วให้กดปุ่มลงทะเบียน เพื่อบันทึกข้อมูลผู้ใช้งาน และกลับ เข้าสู่หน้า Login กรอกชื่อผู้ใช้และรหัสผ่าน เข้าใช้งานได้ทันที ตัวอย่างการแสดงข้อมูล

|                                                             | office1 : 07 สิงหาคม 2019                                     | 10:16 u.                       |                                          |
|-------------------------------------------------------------|---------------------------------------------------------------|--------------------------------|------------------------------------------|
|                                                             | 22 2 1                                                        |                                |                                          |
| กำลัง                                                       | รายชั่วไมง                                                    | รายวัน                         | รายเดือน                                 |
|                                                             | กำลัง (วัตต์) : <b>07 ลิงหา</b><br><b>เลือกวัน</b> วว/ดด/ปปปป | еџ 2019<br>ОК                  |                                          |
|                                                             |                                                               |                                |                                          |
| 20.                                                         |                                                               |                                | bil. I                                   |
| 10.                                                         |                                                               |                                | الا بالاليس                              |
|                                                             |                                                               |                                |                                          |
| มาการกระ เสมอ เมตะ เสมอ เสมอ เสมอ เสมอ เสมอ เสมอ เสมอ เสมอ  | and and and and and and and and and and                       | 100 and and and and and and an | and an an an and and and an              |
|                                                             | วันที่/เวลา                                                   |                                |                                          |
| แรงดัน (โวลต์)                                              | กระแส (แอมโ                                                   | 0                              | กำลัง (วัตต์)                            |
| 232.80                                                      | 0 1.52                                                        | 100                            | 0 307.80<br>20000                        |
|                                                             | การใช้ไฟ (ยูนิต                                               | )                              |                                          |
| <b>ชั่วโมงนี้</b><br>จาก 10.00 ม. ถึง <b>0.11</b><br>ขณะนี้ | <b>รับนี้</b><br>จาก 00.00 น. ถึง<br>ขณะนี้                   | 2.62                           | <b>เดือนนี้</b><br>จากวันที่ 1 ถึงขณะนี้ |

## 6. กำลังไฟฟ้า (Watt) ติดลบ

ค่ากำลังไฟฟ้า (Watt) ค่าติดลบเกิดจากคล้องหัววัดกระแสไฟฟ้ากลับด้าน ให้แก้ไขโดยการกลับฝั่งการคล้องสายหัววัดกระแสไฟฟ้า (Current Transformer) สังเกตุได้จากสติ๊กเกอร์ที่ติดหัววัดกระแสไฟฟ้า เช่น ถ้า คล้องสายไฟแล้วค่ากำลังไฟฟ้าติดลบและสติ๊กเกอร์ หัววัดกระแสไฟฟ้าอยู่ ด้านบนให้คล้องสายไฟใหม่เอาสติ๊กเกอร์ หัววัดกระแสไฟฟ้าอยู่ด้านล่าง ค่าจะออกมาไม่ติดลบ

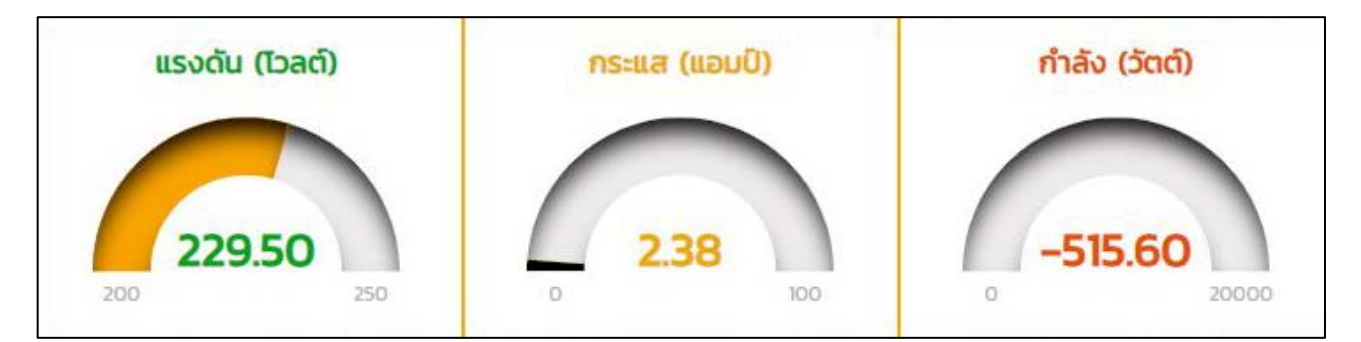

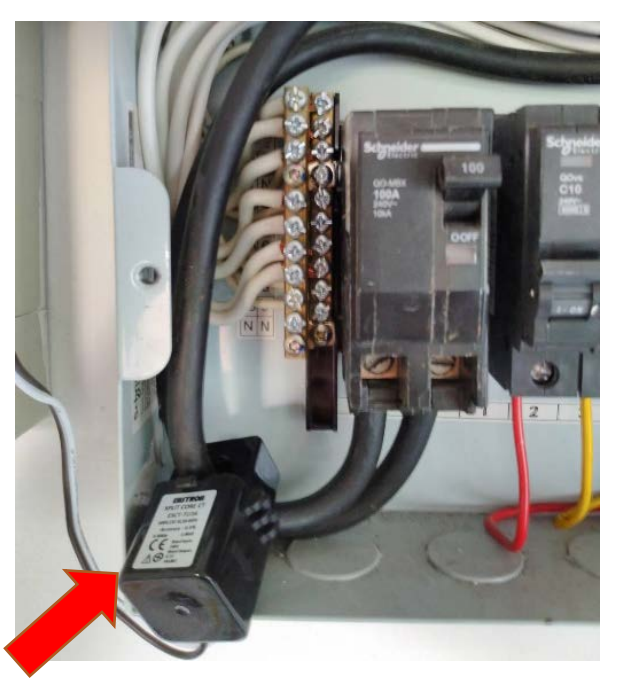

### 7. ข้อมูลไม่แสดงบนโปรแกรม Google Chrome

ถ้าผู้ใช้เข้าสู่หน้าจอแสดงผลแล้วพบว่าข้อมูลไม่แสดง มีสาเหตุมาจากการ ไม่ได้เปิดใช้ JavaScript ของ Google Chrome หรือโปรแกรม Browser อื่นๆ การเปิดใช้ JavaScript ของโปรแกรม Google Chrome

7.1)บนหน้าจอของ Google Chrome เมื่อ Login แล้วแต่ไม่มีข้อมูลให้คลิก ที่เมนูด้านขวาบนของจอ

| 2   |          | m1.elecme                        | ter.net/i      | nde) 💿  |       |
|-----|----------|----------------------------------|----------------|---------|-------|
|     | หน้าหลัก |                                  |                |         | ٠     |
|     |          |                                  |                |         |       |
| >   | กำลัง    | รายชั่วไ                         | uv             | รายวัน  | รายไ  |
|     | เลือก    | กำลัง<br>วัน                     | (ວັຕຕົ)        | :<br>ок |       |
|     |          | การใช้                           | ไฟ (ยูนิด      | n)      |       |
|     | \$ 3     | <b>ั่วโมงนี้</b><br>าก .00 น. ถึ | งขณะนี้        |         | TX TX |
| e d | sen Dia  | ) <b>B</b><br>si Antw            | เหตะ<br>ชาวสาร | den Hão | ean 1 |

## 7.2)ปรากฏเมนูหลักให้คลิ๊กที่ การตั้งค่า (Setting)

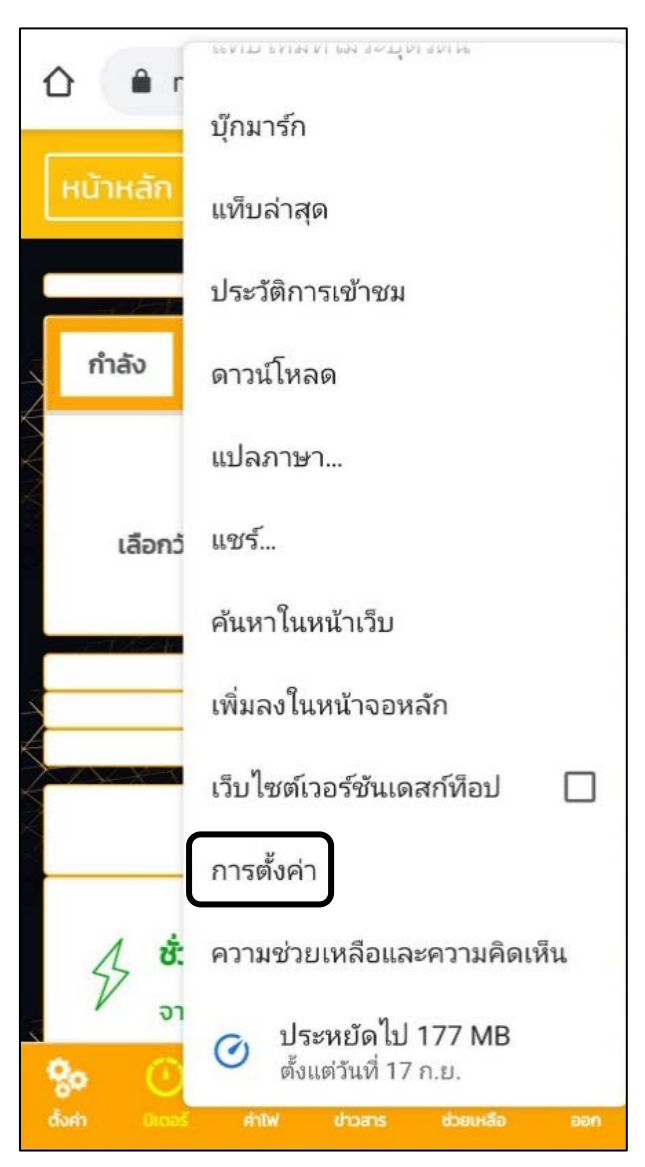

## 7.3)เมนูย่อยให้คลิ๊กที่การตั้งค่าไซต์ (Site Setting)

| ÷                       | การตั้งค่า                                    | 0 |
|-------------------------|-----------------------------------------------|---|
| วิธีกาฯ                 | รชำระเงิน                                     |   |
| ที่อยู่แ                | เละอื่นๆ                                      |   |
| ขั้นสูง                 |                                               |   |
| ความ                    | เป็นส่วนตัว                                   |   |
| การเช                   | ข้าถึง                                        |   |
| การตั้                  | งค่าไซต์                                      |   |
| ภาษา                    |                                               |   |
| <b>โปรแ</b> ส<br>ประหย่ | ารมประหยัดอินเทอร์เน็ต<br>Jัดอินเทอร์เน็ต 11% |   |
| ดาวน์                   | โหลด                                          |   |
| เกี่ยวก                 | າັນ Chrome                                    |   |

7.4)จากเมนูย่อยจะปรากฏ JavaScript และมีข้อความด้านล่าง ถูกบล๊อก (JavaScript , Blocked) ให้คลิกที่เมนูนี้

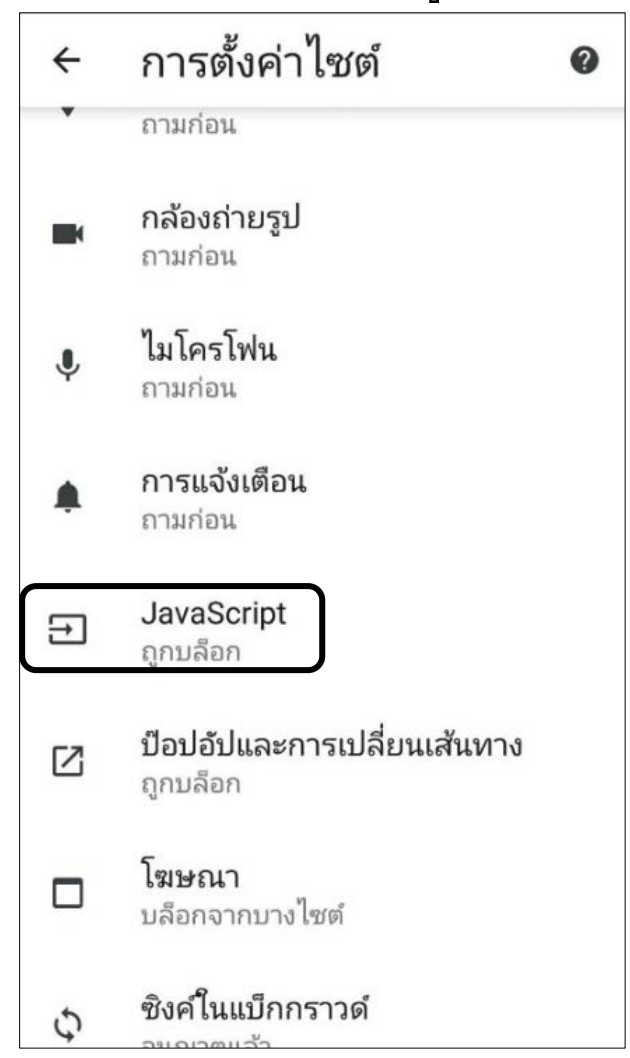

#### 7.5)จะพบการตั้งค่า JavaScript แสดงสถานะถูกบล๊อก (Blocked) อยู่ให้ตั้งค่าเป็นอนุญาต (Allowed)

| ÷                | JavaScript                                              | Q | : | ÷                      | JavaScript                                        | Q | : |
|------------------|---------------------------------------------------------|---|---|------------------------|---------------------------------------------------|---|---|
| Jav<br>ຄຸກນ<br>+ | aScript<br><sub>ล็อก</sub><br>เพิ่มข้อยกเว้นของเว็บไซต์ |   |   | Java<br>อนุญา<br>(แนะน | Script<br>เตให้เว็บไซต์เรียกใช้ JavaScript<br>เำ) |   |   |
|                  |                                                         |   |   |                        |                                                   |   |   |

7.6) เมื่อกลับมาสู่เมนูก่อนหน้าให้ตรวจสอบว่า JavaScript ถูกอนุญาต (Allowed) แล้ว

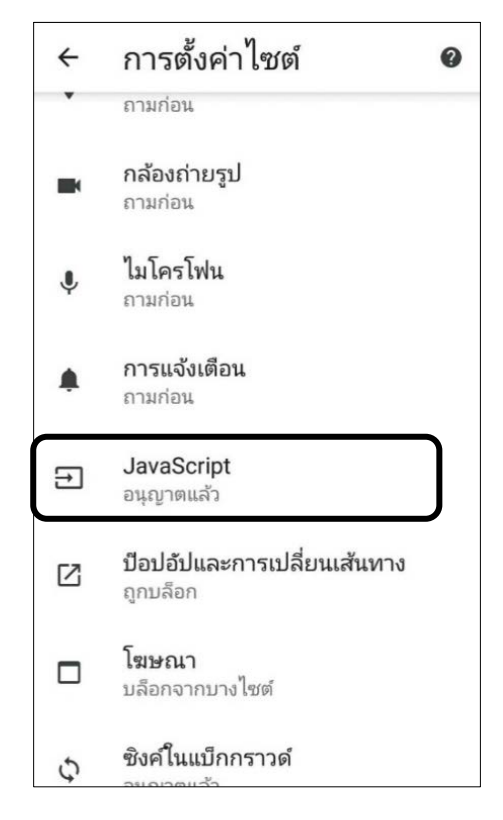

7.7)กลับมาสู่หน้าเว็บเพจ ให้ทำการปิดแล้วเปิดใหม่ หรือ Refresh เว็บเพจ จะสามารถดูข้อมูลได้

| Ć       |                                                                        | m1.elecmet         | ter.net/ir | nde) 🤇         | i :     |
|---------|------------------------------------------------------------------------|--------------------|------------|----------------|---------|
| Ľ       | หน้าหลัก                                                               |                    | *-02       | 7))            |         |
| ALC: NO | office1                                                                | : 17 ตุลาคเ        | J 2019     | 11:3<br>       | 16 u.   |
| Ż       | กำลัง                                                                  | รายชั่วไเ          | ю          | รายวัน         | ราย     |
| 2       | กำ<br>เลือก                                                            | ลัง (วัตต์)<br>วัน | : 17 qa    | пар 2019<br>ок |         |
|         | 6,000 -                                                                | — กำลัง (วัตต์)    |            |                |         |
|         | 4,000 -<br>2,000 -                                                     |                    |            |                | 14      |
|         | 0 - 0<br>0<br>0<br>0<br>0<br>0<br>0<br>0<br>0<br>0<br>0<br>0<br>0<br>0 |                    | thoms      |                | 25<br>C |

#### 8. การตรวจสอบสมาร์ทมิเตอร์ไม่ทำงาน

8.1) เสียบปลั้กแล้วหลอดไฟแสดงสถานะสีเขียวไม่ติด (หมายเลข3) ให้ ตรวจสอบฟิวส์ที่อยู่ข้างสมาร์ทมิเตอร์ (หมายเลข7) ทำการหมุนฝา กระบอกฟิวส์ออกเพื่อตรวจสอบฟิวส์ขาด หรือไม่

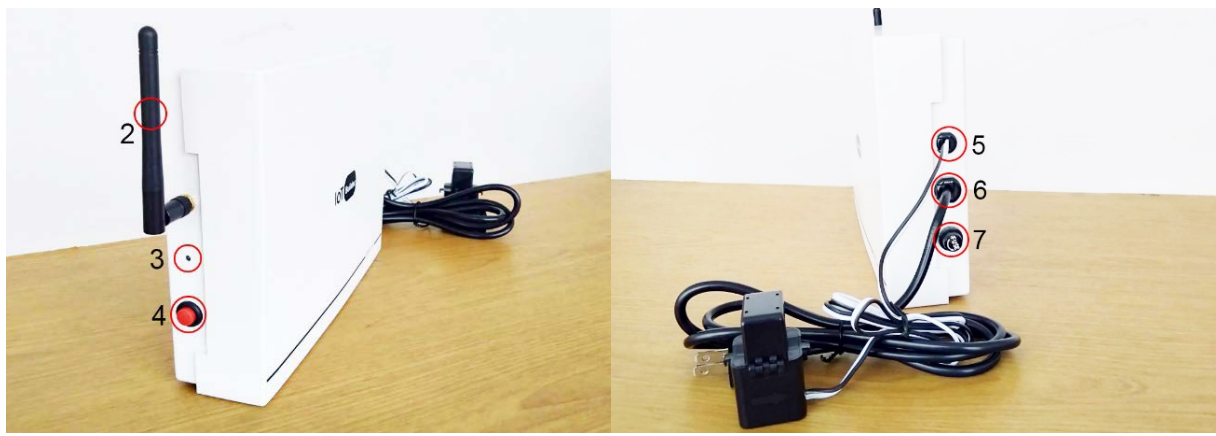

7.2) ลักษณะฟิวส์ขาดจะมีรายใหม้เป็นสีดำ ให้สังเกตเส้นลดฟิวส์ภายใน กระบอกแก้วว่าขาดจากกันหรือไม่ ถ้าขาดให้เปลี่ยนแท่งฟิวส์ใหม่

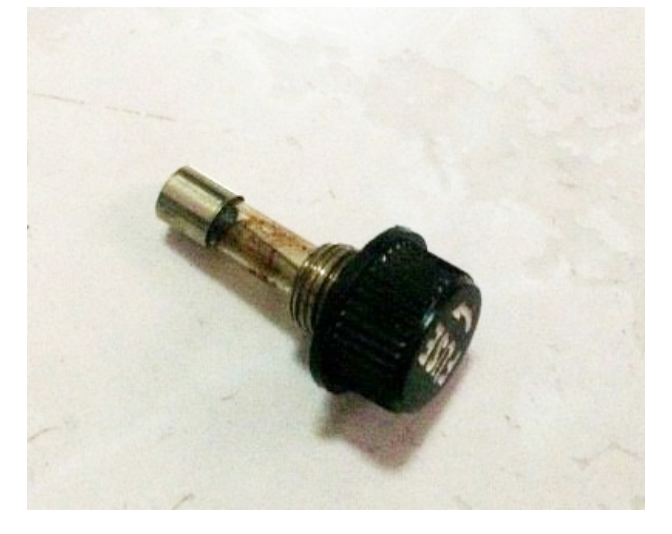

7.3) ขนาดฟิวส์ที่ใช้งานเป็นฟิวส์ชนิดหลอดแก้ว 2A ความยาว 20 mm ลักษณะภายนอกเป็นหลอดแก้วใส หาซื้อได้ตามร้านอุปกรณ์ไฟฟ้า ทั่วไป

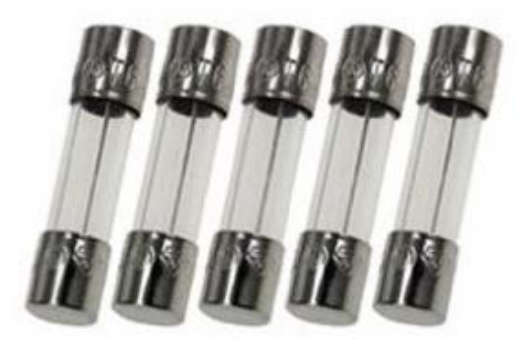

หากพบปัญหาที่นอกเหนือจากคำอธิบายในคู่มือนี้ให้ติดต่อฝ่ายเทคนิค โทรศัพท์: 02-019-1198 มือถือ: 061-4610385 Line@: 061-4610385 บริษัท วอเตอร์ แปซิฟิก จำกัด